## 南通大学实验室假期开放备案申请流程

 输入网址 <u>https://aqxc.ntu.edu.cn/lab-platform/</u>登录南通大学 实验室智能安全管理平台。

| <b>一</b> 南 通大學<br>NANTONG UNIVERSITY |                                                                                                    |                                                                                     | . • •••                                                          | Statutery                    | 52 |
|--------------------------------------|----------------------------------------------------------------------------------------------------|-------------------------------------------------------------------------------------|------------------------------------------------------------------|------------------------------|----|
|                                      | 头验室智能安<br>F60.92全流。她的时候。一般中的<br>系。就是和她是明治的创始的常能是,<br>高林縣、64公全世界明然,新聞全全世纪<br>高人平台                                                                                                    | て全管理半台<br>素能率地約二規制的高能を定計準約日本<br>設制期間の規模が規則や全工作本平、規則全置<br>総規構工規模化、第二則人生、費学会部平5。<br>全 | 9 an                                                             |                              |    |
|                                      | よのないない     ない     ない |                                                                                     | 安全教育者试察统<br>历过全面的运输至安全教育工作的<br>时间本系的应该是现在,实现现在<br>时间上的运输管理和,实现现在 | 大型仪器设备共享管理系统<br>大型仪器设备共享管理系统 |    |
|                                      | <b>教服上服</b><br>支持学校。 院系单位和定体                                                                                                    | 1191114<br>全面的三级 实验室开始系                                                             | MUSE AND                                                         | 成并物管理系统<br>先分利用物联网印度动目联网技术。  |    |

 点击进入平台,以统一身份认证登录系统,选择教师或者学生身份 登录。

| RE                                       | 华位                                     | 影作   |                   |
|------------------------------------------|----------------------------------------|------|-------------------|
| 較振倫課员                                    | 南语大学                                   | 257  |                   |
| <b>兵权</b> 台建员                            | 信息科学技术学院 (通科微电子学院、阿亚云大数据学院、计算机科学与技术学院) | 247  |                   |
| 「 「 「 「 」 「 」 「 」 「 」 「 」 「 」 「 」 「 」 「  | 神经再生重点实验室(与神经科学系、神经再生协同创新中心合善)         | 选择   |                   |
| 「「「「「「」」「「」」「「「」」」「「「」」」「「」」」「「」」」「「」」」」 | 的字符                                    | 选择   | 欢迎使用实验室智能安全管理平台   |
| 兵 <u>兵</u>                               | 彩式学院                                   | 选择   | 25 250000 2500000 |
| 检查人员                                     | 检查专用                                   | 选择   | *-390.022         |
| 200                                      | 地理科学学院                                 | 选择   |                   |
| 实验室安全表任人                                 | <b>则成学院</b> 旁间 (111) 实验室102食102 (102)  | 2017 |                   |
|                                          | •                                      |      |                   |

3. 登陆系统后,点击左上角的"基",选择"特殊时段开放","开放备案"。

| 6            | ☰ 首页 / 开放留案    |        |       |        |       |      |            |           | 13             | 张彻强(教师)~ |
|--------------|----------------|--------|-------|--------|-------|------|------------|-----------|----------------|----------|
| 基基础信息系统      | 输入印造编号         |        | 实验室名称 |        | 请选择状态 |      | ×          | 输入申请人姓名江马 |                |          |
| 仪 ⊙ 特殊时级开放 へ | 输入责任人姓名江帝      | 开题     | 的间    | Ľ1     | 結束時間  |      | <b>H</b>   | 29        | +读 号出 5        | 9出人员明田   |
| 预 . 开放编室     | 序号 申请编号 申请人/工号 | 学院 实验室 | 校区    | 楼宇 房间号 | 中语原因  | 开放时间 | 结束时间       | 教职工人员 祝   | 5 19ft         |          |
| 废            |                |        |       |        |       | 智无政规 | _          | /         |                |          |
|              |                |        |       |        |       |      | <b>共</b> ( | •*        | 15 飯页 >   靴至 1 | <u>م</u> |
|              |                |        |       |        |       |      |            |           |                |          |
|              |                |        |       |        |       |      |            |           |                |          |
|              |                |        |       |        |       |      |            |           |                |          |
|              |                |        |       |        |       |      |            |           |                |          |
|              |                |        |       |        |       |      |            |           |                |          |

4. 点击"申请",根据填写要求填写申请,带\*号项目为必填项。

|    | 0      | ■ 首页 / 开放编辑 / 識加编辑                                                                                                    | 张书强(教師)~ |  |  |  |  |  |  |  |  |  |  |  |
|----|--------|----------------------------------------------------------------------------------------------------|----------|--|--|--|--|--|--|--|--|--|--|--|
| 基育 | 基础信息系统 |                                                                                                    |          |  |  |  |  |  |  |  |  |  |  |  |
| 仪  | 特殊时段开放 | 1、特殊時時國政治公共和国軍法會的發展,学校現象的總費和國際,工作日22.30 第二天早上3 000以及学校成学現以高的其他特殊時期。<br>2、1993及多个实验室,是現在多个命選。                                                                                                    |          |  |  |  |  |  |  |  |  |  |  |  |
| 预  |        | Language 1998年、1995年1998月、     人の意思な構成などの知識に対象になった。     キャング・1995年19月1日の1月、     シュロング・1995年1月日の1日の1日の1日、     シュロング・1995年1日の1日の1日、     シュロング・1995年1日の1日の1日、     シュロング・1995年1日の1日の1日、     シュロング・1995年1日、     ジュロング・1995年1日、     ジュロング・1995年1日、     ジュロング・1995年1日、     ジュロング・1995年1日、     ジュロング・1995年1日、     ジュロング・1995年1日、     ジュロング・1995年1日、     ジュロング・1995年1日、     ジュロング・1995年1日、     ジュロング・1995年1日、     ジュロング・1995年1日、     ジョロング・1995年1日、     ジュロング・1995年1日、     ジュロング・1995年1日、     ジュロング・1995年1日、     ジュロング・1995年1日、     ジョロング・1995年1日、     ジュロング・1995年1日、     ジョロング・1995年1日、     ジョロング・1995年1日、     ジョロング・1995年1日、     ジョロング・1995年1日、     ジョロング・1995年1日、     ジョロング・1995年1日、     ジョロング・1995年1日、     ジョロング・1995年1日、     ジョロング・     ジョロング・     ジョロング・     ジョロング・     ジョロング・     ジョロング・     ジョロング・     ジョロング・     ジョロング・     ジョロング・     ジョロング・     ジョロング・     ジョロング・     ジョロング・     ジョロング・     ジョロング・     ジョロング・     ジョロング・     ジョロング・     ジョロング・     ジョロング・     ジョロング・     ジョロング・     ジョロング・     ジョロング・     ジョロング・     ジェロング・     ジョロング・     ジョロング・     ジェロング・     ジェロング・     ジェロング・     ジェロング・     ジェロング・     ジェロング・     ジェロング     ジェロング     ジェロン                                                                                                    |          |  |  |  |  |  |  |  |  |  |  |  |
| 政  |        |                                                                                                    |          |  |  |  |  |  |  |  |  |  |  |  |
|    |        | 根据"填写要求"5的提示填写                                                                                                    |          |  |  |  |  |  |  |  |  |  |  |  |
|    |        | • \$84.4\$% \$\$2.0 \$2.555 \$2.5555 \$2.5555 \$2.555\$\$2.555 \$2.555\$\$2.555 \$2.5555 \$2.555\$\$2.5555 \$2.555\$\$2.5555 \$2.5555\$\$2.5555\$\$2.5555\$\$2.5555\$\$2.5555\$\$2.555\$\$2.555\$\$2.555\$\$2.555\$\$2. |          |  |  |  |  |  |  |  |  |  |  |  |
|    |        | • ##J.RK####》 选择好实验室安全负责人后,院系管理员会跳出,有多个院系管理员的,可以选择                                                                                                    |          |  |  |  |  |  |  |  |  |  |  |  |

 在"教职工名单"、"学生名单"、"校外人员名单"处按要求填写信息,可点击"继续添加"按钮来添加人员信息。一次申请可以覆盖整个课题组成员在某一具体实验室的备案工作,课题组可以指派专人申请, 避免重复申请增加工作量。结束填报后点击"提交"。

|    | 0                                                |                                                              | / 添加/编辑                                |                         |          |
|----|--------------------------------------------------|--------------------------------------------------------------|----------------------------------------|-------------------------|----------|
| 基育 | 基础信息系统                                           | 273 taun                                                     |                                        |                         |          |
| 仪  | ○ 特殊时段开放 ^                                       | · 当然人成为实为全 送书簿                                               |                                        |                         |          |
| 预  | <ul> <li>         ・         升放資業     </li> </ul> |                                                              |                                        |                         |          |
| 废  |                                                  | <ul> <li>・ 単転人(mu及管理员) 送付張</li> <li>教职工名单 (地名正号号)</li> </ul> | =(55)                                  |                         | ×<br>۵۸۵ |
|    |                                                  | at =                                                         | 2010000                                | 18988889999             |          |
|    |                                                  | 继续添加                                                         |                                        |                         |          |
|    |                                                  | <b>学生各单</b> (社名学号手作                                          | ( <del>4</del> )                       |                         |          |
|    |                                                  | 90                                                           | 2020000                                | 19899998888             |          |
|    |                                                  | 维纳活动                                                         |                                        |                         |          |
|    |                                                  | 五五                                                           | 123456789123456789                     | 19988889999             |          |
|    |                                                  | 建树油加                                                         |                                        |                         |          |
|    |                                                  | 上传附件 ◎ 文件上                                                   | 专为主义体指式: png.jpg.jpeg.doc.docx.pdf.zip | n,tar、单个文件(图开解),大小不能描述1 | ом       |
|    |                                                  | 120                                                          | 東斉 保存型相 様交 ←                           |                         |          |

提交后,流程会转给实验室安全负责人审批。申请人在"开放备案"
 界面可以查看申请状态及其他操作。

|    | $\overline{\mathbf{O}}$                          | =                        | 首页 / 开放包                                | 寨           |                                      |                                             | 「<br>」<br>31.49課(809)                                                                                                    |     |             |      |            |            |                                                                                                    |     |                                         |
|----|--------------------------------------------------|--------------------------|-----------------------------------------|-------------|--------------------------------------|---------------------------------------------|----------------------------------------------------------------------------------------------------|-----|-------------|------|------------|------------|----------------------------------------------------------------------------------------------------|-----|-----------------------------------------|
| 音心 | 基础信息系统                                           | <u>線入</u> 申<br>(11) (11) | (1) (1) (1) (1) (1) (1) (1) (1) (1) (1) |             |                                      | (1) 第二人 第二人 第二人 第二人 第二人 第二人 第二人 第二人 第二人 第二人 | WASEEEEE<br>(現5月165<br>(日本10月 日) (日本10月 日) (日本10月 1) (1)) (1)) (1)) (1)) (1)) (1)) (1)) |     |             |      |            |            | <ul> <li>■入申請人任告任日</li> <li>●</li> <li>●</li> <l< th=""></l<></ul> |     |                                         |
| 预  | <ul> <li>         ・         开放备案     </li> </ul> | 度号                       | 中導編号                                    | 申请人工号       | <b>学院</b><br>神经再生重点                  | 实验室                                         | 校区                                                                                                    | 様字  | <b>8</b> 98 | 申请歷四 | 开放影响       | 结束到间       | 85EIVE                                                                                                    | 状态  | 2ft                                     |
| 跋  |                                                  | 1                        | 20240702141<br>058490                   | 张书骥/2011092 | 实验室(与神<br>经科学系、神<br>经再生协同创<br>新中心合署) | <u>实验室102@10</u><br>2                       | 启秀校区                                                                                                    | 855 | 102         |      | 2024-07-02 | 2024-08-31 | 1                                                                                                    | 侍事续 | (11) (11) (11) (11) (11) (11) (11) (11) |
|    |                                                  |                          |                                         |             |                                      |                                             |                                                                                                    |     |             |      |            | 共1         | ÷ < 1                                                                                                    |     | 15 条页 > 第至 1 页                          |

7. 申请备案流程结束,以下是审批操作指南。

输入网址 <u>https://aqxc.ntu.edu.cn/lab-platform/</u>登录南通大学实 验室智能安全管理平台。

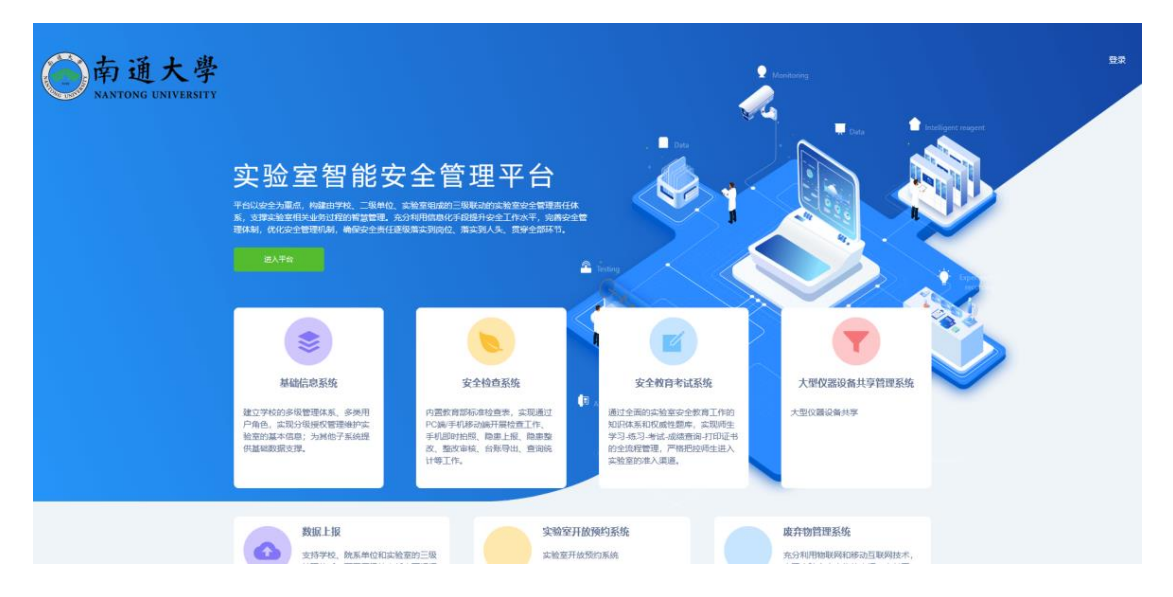

 点击进入平台,统一身份认证登录系统,选择"实验室安全负责人" 身份登陆系统。登陆系统后,点击左上角的"基",选择"特殊时段开 放","开放审核",点击列表中的"去审核",

|    |   | 0      |   | = 1       | 自页 / 开放审              | 核           |                                                |                       |      |     |     |             |            |            |           |              | [] 张怡璟(实验嘉安全责任人)    |
|----|---|--------|---|-----------|-----------------------|-------------|------------------------------------------------|-----------------------|------|-----|-----|-------------|------------|------------|-----------|--------------|---------------------|
| 盡查 |   | 基础信息系统 | 充 | 输入中语      | 90                    |             |                                                | 輸入系設案書                | 510: |     |     | MA#45428229 |            |            | 输入责任人结合工作 |              |                     |
| 废  | • |        | ~ | Thinsin 📋 |                       |             |                                                | 经常时间                  |      |     |     |             |            |            |           |              | 导出 导出人员的唱           |
|    |   |        |   | 序号        | 中通编号                  | 申请人/工号      | 7R                                             | 实验室                   | 校区   | 使宁  | 房间号 | 中请题因        | 开放时间       | 结束时间       | 相职工人      | 秋志           | 四作                  |
|    |   |        | ~ | 1         | 20240702141<br>058490 | 张书强/2011092 | 神经再生重点<br>实验室(与神<br>经科学系、神<br>经再生协同创<br>新中心合署) | <u>実验室102@10</u><br>2 | 启养校区 | 8号楼 | 102 |             | 2024-07-02 | 2024-08-31 | 1         | 侍軍核          | 洋塘 玉華松 1999 打印      |
|    |   |        |   | <         |                       |             |                                                |                       |      |     |     |             |            | 共1条        | < 1       | $\checkmark$ | ><br>15 条页 > 第至 1 页 |
|    |   |        | ~ |           |                       |             |                                                |                       |      |     |     |             |            |            | /         |              |                     |
|    | 0 | 特殊时段开放 | ^ |           |                       |             |                                                |                       |      |     |     |             |            |            |           |              |                     |
|    |   |        |   |           |                       |             |                                                |                       |      |     |     |             |            |            |           |              |                     |
|    |   |        |   |           |                       |             |                                                |                       |      |     |     |             |            |            |           |              |                     |
|    |   |        |   |           |                       |             |                                                |                       |      |     |     |             |            |            |           |              |                     |
|    |   |        |   |           |                       |             |                                                |                       |      |     |     |             |            |            |           |              |                     |

 进入"申请详情",查看具体申请信息后,可选择"拒绝"或者"同意","同意"后,流程到院系管理员处,院系管理员的审核操作步骤与 实验室安全管理员的步骤相同。

|    |   | 6      |   |   | = 1        | 前页 / 开放审              | 液           |                                                |                | C) as |     |       |            |            |            |         |     |              |   |
|----|---|--------|---|---|------------|-----------------------|-------------|------------------------------------------------|----------------|-------|-----|-------|------------|------------|------------|---------|-----|--------------|---|
| 基本 |   | 基础信息系统 | ĩ |   |            |                       |             |                                                |                |       |     |       |            |            |            |         |     |              |   |
| ш  |   |        |   |   | 输入申请       | 编号                    |             |                                                | 输入实验室;         |       |     |       | 输入申请人姓名/工号 |            |            | 输入责任人姓名 |     |              |   |
| 育  |   |        | ~ |   | (Tistelii) |                       |             |                                                | 独带时间           |       |     | 11 RB |            |            |            |         |     |              |   |
| 仪  |   |        |   |   | 序号         | 中请编号                  | 申请人/工号      | 学院                                             | 实验室            | 校区    | 使乎  | 房间号   | 中请意因       | 开放时间       | 结束时间       | 做职工人    | 秋志  | 操作           |   |
| 预废 |   |        | ~ |   | 1          | 20240702141<br>058490 | 张书强(2011092 | 神經再生重点<br>实验室(与神<br>经科学系、神<br>经再生协同创<br>新中心合赛) | 实验室102@10<br>2 | 启扬校区  | 8号楼 | 102   |            | 2024-07-02 | 2024-08-31 | 1       | 侍审核 | 洋袋 去审核 打印    |   |
|    |   |        |   |   | <          |                       |             |                                                |                |       |     |       |            |            |            |         |     |              | > |
|    |   |        | ~ |   |            |                       |             |                                                |                |       |     |       |            |            | 共1         | 奈 < 1   |     | 15 勤页 > 跳至 1 | 页 |
|    |   | 特殊时能开放 | ^ |   |            |                       |             |                                                |                |       |     |       |            |            |            |         |     |              |   |
|    |   |        |   |   |            |                       |             |                                                |                |       |     |       |            |            |            |         |     |              |   |
|    |   |        |   |   |            |                       |             |                                                |                |       |     |       |            |            |            |         |     |              |   |
|    |   |        | - | _ |            |                       |             |                                                |                |       |     |       |            |            |            |         |     |              |   |
|    | ۲ | 斯统设置   | ~ |   |            |                       |             |                                                |                |       |     |       |            |            |            |         |     |              |   |